## Step 1 – Create your own password

## Step 2 – Login with a user ID and your password

| PhotoEntry                                                                                                    | PhotoEntry         |                                                                                                    |
|----------------------------------------------------------------------------------------------------|--------------------|----------------------------------------------------------------------------------------------------|
| Initial Password                                                                                                    | Forgotten Password | Login                                                                                                   |
| UserID: petersaion19@outlook.com                                                                                                    |                    | Password set, now log in using it                                                                       |
| Your password must be between 6 and 50 characters                                                                                                    |                    | User ID *                                                                                               |
| New Password *                                                                                                    |                    | petersalon19@outlook.com                                                                                |
| New Password                                                                                                    |                    | Password *                                                                                              |
| Repeat New Password *                                                                                                    |                    | Password Remember UserID on this computer                                                               |
| * Indicates required field                                                                                                    |                    | By selecting Remember UsenL, you are consenting to Protoching your UsenL) as a cookie on this computer. |
| Set Password                                                                                                    |                    | Indicates required field  Login                                                                         |
| Passwords are stored using a strong slow irreversible hash, making them virtually impossible or etrieve. They are never logged, and will never be divulged to anyone. |                    |                                                                                                    |
| However it is good security practice to not use the same password for multiple applications, and o avoid the use of readily guessable passwords.                      |                    | After 5 failed login attempts, you will have to wait 5 minutes before trying again.                     |
| Your email will be here, enter and set your pas                                                                                                    | sword              | User ID is your email $\dot{\partial}$ r other ID: enter your password and login                        |

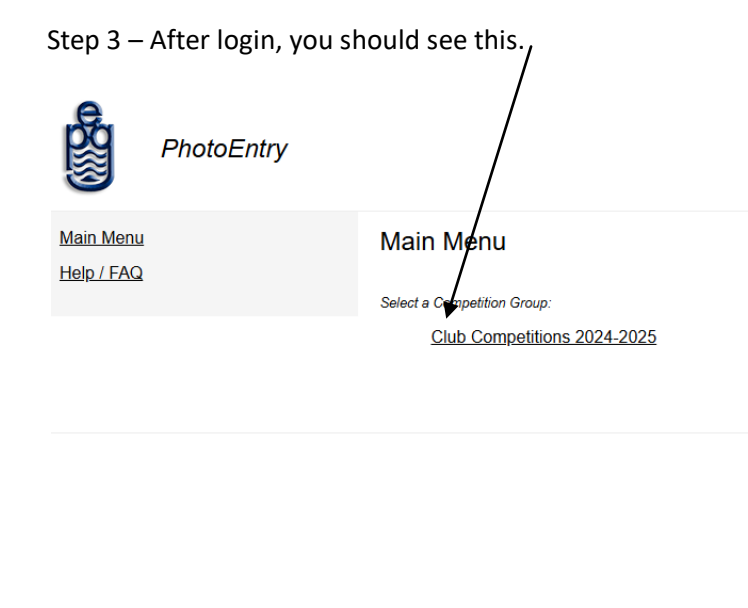

## Then click <u>Club Competitions 2024-2025</u> and you will see this:

| Main Menu<br>Help/FAQ       Club Competitions 2024-2025         Cick on this button to show a consolidated view of all your entries:         Show Your Entries in this Group         Corcleck on the name of a competition to create, modify or view entries for an individual competiton:         Competition       Status       Close Date       Judge       Comment         Test Competition 1A Small Group - Colour Dpl       Closed       Mon 3 Feb 2025       G       G         Test Competition 1B Whole Club - Colour Dpl       Open       Thu 27 Feb 2025       G       G         Test Competition 1B Whole Club - Colour Dpl       Open       Thu 27 Feb 2025       G       G         Test Competition 1B Whole Club - Mono Dpl       Open       Thu 27 Feb 2025       G       G         Test Competition 1B Whole Club - Mono Dpl       Open       Thu 27 Feb 2025       G       G         Test Competition 1B Whole Club - Mono Dpl       Open       Thu 27 Feb 2025       G       G                                                                                                    | PhotoEntry                            |                                                                                                    |        |                 |       |         |  |  |
|----------------------------------------------------------------------------------------------------|---------------------------------------|----------------------------------------------------------------------------------------------------|--------|-----------------|-------|---------|--|--|
| Show Your Entries in this GroupOr click on the name of a competition to create, modify or view entries for an individual competitionCompetitionStatusClose DateJudgeCommentTest Competition 1A Small Group - Colour DpiClosedMon 3 Feb 2025ACommentTest Competition 1B Whole Club - Colour DpiOpenThu 27 Feb 2025GCommentTest Competition 1B Whole Club - Colour DpiOpenThu 27 Feb 2025GGTest Competition 1B Whole Club - Mono DpiOpenThu 27 Feb 2025GGTest Competition 1B Whole Club - Mono DpiOpenThu 27 Feb 2025GGTest Competition 1B Whole Club - Mono DpiOpenThu 27 Feb 2025GGTest Competition 1B Whole Club - Mono DpiOpenThu 27 Feb 2025GG                                                                                                    | <u>Main Menu</u><br><u>Help / FAQ</u> | Club Competitions 2024-2025<br>Click on this button to show a consolidated view of all your entries:                                   |        |                 |       |         |  |  |
| CompetitionStatusClose DateJudgeCommentTest Competition 1A Small Group - Colour DpiClosedMon 3 Feb 2025FebFebTest Competition 1A Small Group - Mono DpiClosedMon 3 Feb 2025FebFebTest Competition 1B Whole Club - Colour DpiOpenThu 27 Feb 2025FebFebTest Competition 1B Whole Club - Colour PrintsOpenThu 27 Feb 2025FebFebTest Competition 1B Whole Club - Mono DpiOpenThu 27 Feb 2025FebFebTest Competition 1B Whole Club - Mono PrintsOpenThu 27 Feb 2025FebFebTest Competition 1B Whole Club - Mono PrintsOpenThu 27 Feb 2025FebFebTest Competition 1B Whole Club - Mono PrintsOpenThu 27 Feb 2025FebFebTest Competition 1B Whole Club - Mono PrintsOpenThu 27 Feb 2025FebFebTest Competition 1B Whole Club - Mono PrintsOpenThu 27 Feb 2025FebFebTest Competition 1B Whole Club - Mono PrintsOpenThu 27 Feb 2025FebFebTest Competition 1B Whole Club - Mono PrintsOpenThu 27 Feb 2025FebFebTest Competition 1B Whole Club - Mono PrintsOpenThu 27 Feb 2025FebFebTest Competition 1B Whole Club - Mono PrintsOpenThu 27 Feb 2025FebFebTest Competition 1B Whole Club - Mono PrintsOpenThu 27 Feb 2025FebFebTest Competition 1B Whole Club - Mono PrintsOpenThu 27 Feb 2025Feb< |                                       | Show Your Entries in this Group Or click on the name of a competition to create, modify or view entries for an individual competition: |        |                 |       |         |  |  |
| Test Competition 1A Small Group - Colour DpiClosedMon 3 Feb 2025Test Competition 1A Small Group - Mono DpiClosedMon 3 Feb 2025Test Competition 1B Whole Club - Colour DpiOpenThu 27 Feb 2025Test Competition 1B Whole Club - Colour PrintsOpenThu 27 Feb 2025Test Competition 1B Whole Club - Mono DpiOpenThu 27 Feb 2025Test Competition 1B Whole Club - Mono DpiOpenThu 27 Feb 2025Test Competition 1B Whole Club - Mono DpiOpenThu 27 Feb 2025Test Competition 1B Whole Club - Mono PrintsOpenThu 27 Feb 2025                                                                                                    |                                       | Competition                                                                                                    | Status | Close Date      | Judge | Comment |  |  |
| Test Competition 1A Small Group - Mono DplClosedMon 3 Feb 2025Test Competition 1B Whole Club - Colour DplOpenThu 27 Feb 2025Image: Club - Colour PrintsTest Competition 1B Whole Club - Colour PrintsOpenThu 27 Feb 2025Image: Club - Club - Mono DplTest Competition 1B Whole Club - Mono DplOpenThu 27 Feb 2025Image: Club - Mono DplTest Competition 1B Whole Club - Mono PrintsOpenThu 27 Feb 2025Image: Club - Mono DplTest Competition 1B Whole Club - Mono PrintsOpenThu 27 Feb 2025Image: Club - Mono Prints                                                                                                    |                                       | Test Competition 1A Small Group - Colour Dpi                                                                                           | Closed | Mon 3 Feb 2025  |       |         |  |  |
| Test Competition 1B Whole Club - Colour DplOpenThu 27 Feb 2025Test Competition 1B Whole Club - Colour PrintsOpenThu 27 Feb 2025Test Competition 1B Whole Club - Mono DplOpenThu 27 Feb 2025Test Competition 1B Whole Club - Mono PrintsOpenThu 27 Feb 2025                                                                                                    |                                       | Test Competition 1A Small Group - Mono Dpi                                                                                             | Closed | Mon 3 Feb 2025  |       |         |  |  |
| Test Competition 1B Whole Club - Colour Prints       Open       Thu 27 Feb 2025         Test Competition 1B Whole Club - Mono Dpi       Open       Thu 27 Feb 2025         Test Competition 1B Whole Club - Mono Prints       Open       Thu 27 Feb 2025                                                                                                    |                                       | Test Competition 1B Whole Club - Colour Dpi                                                                                            | Open   | Thu 27 Feb 2025 |       |         |  |  |
| Test Competition 1B Whole Club - Mono Dpi     Open     Thu 27 Feb 2025       Test Competition 1B Whole Club - Mono Prints     Open     Thu 27 Feb 2025                                                                                                    |                                       | Test Competition 1B Whole Club - Colour Prints                                                                                         | Open   | Thu 27 Feb 2025 |       |         |  |  |
| Test Competition 1B Whole Club - Mono Prints Open Thu 27 Feb 2025                                                                                                    |                                       | Test Competition 1B Whole Club - Mono Dpi                                                                                              | Open   | Thu 27 Feb 2025 |       |         |  |  |
|                                                                                                    |                                       | Test Competition 1B Whole Club - Mono Prints                                                                                           | Open   | Thu 27 Feb 2025 |       |         |  |  |